## THIAGARAJAR COLLEGE OF ENGINEERING, Madurai.

## B.E/B.TECH. APPLICATION 2025 - 2026

## The candidates must be ready with the following details for Registration.

- 1. Name of the candidate
- 2. Community / Caste details (ST / SCA / SC / MBC & DNC/ BCM / BC)
- 3. Date of Birth
- 4. E-mail ID
- 5. Mobile Numbers
- 6. Aadhaar details
- 7. XII std Mark sheet
- 8. Details of Registration fee to be paid through Internet (Credit card

Debit card / UPI / Net banking details)

## **Steps for filling the Application:**

Visit our college website by entering <u>www.tce.edu</u>.

Click "Admissions 2025-26"  $\rightarrow$  "Application for B.E. / B.Tech. Admission 2025-26 for HSC Students"  $\rightarrow$  "Application form" and "Click here" for online Application form.

1. Now click on "Register"

| Welcome to Thiad | araiar College of Engineering    |  |
|------------------|----------------------------------|--|
| Onl              | ine registration                 |  |
|                  | <u>O</u>                         |  |
| Don't hav        | Login<br>re an account? Register |  |
| Email ID         |                                  |  |
| Password         | Forgot Password?                 |  |
|                  | Login                            |  |
|                  | powered by                       |  |

2. Enter the Applicant Name and Email in the respective Fields and click **"Continue".** Login ID and Password sent to your E-mail ID.

| U | •                                                                                                    |  |
|---|----------------------------------------------------------------------------------------------------|--|
|   | Welcome to Thiagarajar College of Engineering<br>Online registration                                                                                                    |  |
|   |                                                                                                    |  |
|   | Register                                                                                                    |  |
|   | Already have an account? Login                                                                                                    |  |
|   |                                                                                                    |  |
|   | Name                                                                                                    |  |
|   |                                                                                                    |  |
|   | Empil (Login ID)                                                                                                    |  |
|   | Email (Login 10)                                                                                                    |  |
|   |                                                                                                    |  |
|   |                                                                                                    |  |
|   | Continue                                                                                                    |  |
|   |                                                                                                    |  |
|   | By creating an account, you agree to Camu's <u>Terms of</u><br><u>Service, Cookie Policy</u> and <u>Privacy Policy</u> . This site is<br>protected by reCAPTCHA and the Google Privacy<br>Policy and Terms of Service apply. |  |
|   | of of other apply.                                                                                                    |  |

3. Login into Application web page using **Login ID and Password** already sent to your E-mail ID.

| Welcome to Thiag<br>On | garajar College of Engineering<br>line registration |  |
|------------------------|-----------------------------------------------------|--|
| Don't ha<br>Email ID   | Login<br>ve an account? <u>Register</u>             |  |
|                        |                                                     |  |
| Password               | Forgot Password?                                    |  |
|                        | Login                                               |  |
|                        | powered by                                          |  |

4. Select the "Application type", "Admission Year", "Program Type", "Term" as given in the below image and click "Start applying".

| D Thi | iagarajar College of Engineering                                                                                                    | powered by <u>~~</u> Camu |
|-------|----------------------------------------------------------------------------------------------------|---------------------------|
|       | ← Get Started                                                                                                    |                           |
|       | Application Type* Select application type Application for B.E. / B.Tech. 2025-2026 Application for M.Sc Data Science 2025-2026 Application for B.E. / B.Tech. (SPORTS QUOTA) 2025-2026 Application for B.E. / B.Tech. (SPORTS QUOTA) 2025-2026 |                           |
|       | Program Type* Select program type                                                                                                    |                           |
|       | Term*                                                                                                    |                           |
|       | Start applying                                                                                                    |                           |

- 5. Read the "Note" and "Declaration" carefully before proceeding the application.
- 6. While entering the details below remember the following things:
  - I. Name and Date of Birth should be entered as in your 10th mark sheet.
  - II. Community should be entered as in your community card.
  - III. Only applicant Aadhaar number must be entered. If entered other Aadhaar number Other's Aadhaar number your application will be treated as invalid.
  - IV. Please save the details and click 'Next' to proceed to the Qualification section.

| Student                 | Student Details & Declaration                                                                                                    |
|-------------------------|----------------------------------------------------------------------------------------------------|
| entonnastoon            | Note :                                                                                                    |
| Qualification           | Application without proper payment is invalid.                                                                                                    |
| Personal<br>Information | Declaration                                                                                                    |
| Information             | O thereby declare that the particulars furnished in this application are true to the best of my knowledge.                                             |
|                         | () YES                                                                                                    |
| Documents               | O NO                                                                                                    |
|                         | Name of the Cendidate*                                                                                                    |
|                         |                                                                                                    |
|                         | Initial*                                                                                                    |
|                         |                                                                                                    |
|                         | Community*                                                                                                    |
|                         | •                                                                                                    |
|                         | Date of birth (DDJMM/YYYY)*                                                                                                    |
|                         |                                                                                                    |
|                         | Gender*                                                                                                    |
|                         |                                                                                                    |
|                         | Student Aadhar No* Only applicant's Aadhaar Number has to be entenal. If you enter Other's Aadhaar numbers your application will be treated as Invalid |
|                         |                                                                                                    |
|                         |                                                                                                    |
|                         | Save                                                                                                    |
|                         |                                                                                                    |
|                         |                                                                                                    |

7. Choose the appropriate Board of Study" and "Group Name" in the respective fields.

| Roard of study* |  |
|-----------------|--|
|                 |  |
|                 |  |
| OTHER STATE     |  |
| SE / IGCSE      |  |
| BSE             |  |
| State Board     |  |

8. Enter the "Mark / Grade", "Month & Year" & "No. of attempts" details correctly in the appropriate field.

QUALIFICATION

| ubject      | Max mark | Pass mark | Mark/Grade | Mark in % | Month & year | No. of attempt |
|-------------|----------|-----------|------------|-----------|--------------|----------------|
| TAMIL       | 100      | 35        |            |           |              |                |
| ENGLISH     | 100      | • 35      |            |           |              |                |
| MATHEMATICS | 100      | 35        |            |           |              |                |
| PHYSICS     | 100      | 35        |            |           |              |                |
| CHEMISTRY   | 100      | 35        |            |           |              |                |
| BIOLOGY     | 100      | 35        |            |           |              |                |

9. The sports persons proficient in the under mentioned sports / games only are eligible to apply under this category:

| SI No. | Sports / Games |
|--------|----------------|
| 1      | Athletics      |
| 2      | Badminton      |
| 3      | Basketball     |
| 4      | Chess          |
| 5      | Cricket        |
| 6      | Squash         |
| 7      | Table Tennis   |
| 8      | Tennis         |
| 9      | Football       |

10. Applicants must produce the following documentary proof at the time of application.

| Sl No. | Category  | Level of participation                                                                                                    |  |  |
|--------|-----------|----------------------------------------------------------------------------------------------------|--|--|
| 1      | Form - I  | For representing the Country (India) in the International                                                                                                    |  |  |
|        |           | Competitions recognized by Indian Olympic Association.                                                                                                    |  |  |
|        |           | OR                                                                                                    |  |  |
| 2      | Form – II | For representing the State in a national completion organized by<br>recognized national Association in India affiliated to Sports<br>Authority of India / Indian Olympic Association. |  |  |
|        |           | OR                                                                                                    |  |  |
| 3      | Form - IV | For representing the state school team in the National School<br>Games Competition organized by School Games Federation of<br>India (SGFI).                                           |  |  |

| Vame of Sports*        |   |
|------------------------|---|
|                        |   |
| laved at which I avel* |   |
| layed at which Level   | * |
|                        |   |
|                        |   |
| Server 1               |   |

11. Enter the Parent Name, Communication Address, Email-ID, Mobile number and alternate Mobile Number correctly and Click "Next".

| nation   | Personal Information               |              |
|----------|------------------------------------|--------------|
| fication |                                    |              |
| mation   | Address with District and Pincode* |              |
| nation   |                                    |              |
| ments    |                                    |              |
|          | Student Mobile No.*                |              |
|          |                                    |              |
|          | Alternate Mobile No.*              |              |
|          |                                    |              |
|          | Email*                             |              |
|          |                                    |              |
|          |                                    |              |
|          |                                    |              |
|          | Sáve                               | < Previous N |

12. Read the Information and Click "Next".

| Student<br>Information<br>Qualification<br>© Enter required<br>Tields | Information Instructions 1. Admission will be granted on Merit basis. 2. Thiagarajar College of Engineering does not collect any capitation f | fee or domation. Prescribed fee alone is to be paid. |
|-----------------------------------------------------------------------|----------------------------------------------------------------------------------------------------|------------------------------------------------------|
| Personal<br>Information                                               | 3. Application fee is Rs.1000/-                                                                                                    |                                                      |
| Information                                                           |                                                                                                    |                                                      |
| Documents                                                             | Save                                                                                                    | < Previous Next                                      |
|                                                                       |                                                                                                    |                                                      |
|                                                                       |                                                                                                    |                                                      |
|                                                                       |                                                                                                    |                                                      |
|                                                                       |                                                                                                    |                                                      |

13. Upload the Original HSC Mark sheet or HSC Provisional Mark sheet with Headmaster Signature with clear scanned copy and Sports Certificate ".pdf" format with maximum of 1MB.

| Student<br>Information | Documents (Size limit Max- 1MB                                                                                                    | 0           |                   |
|------------------------|----------------------------------------------------------------------------------------------------|-------------|-------------------|
| Ovalification          | HSC Markaneer                                                                                                    |             |                   |
| Certos sace sued       | <ul> <li>(Opiesa your 12th Provisional Markiness (Artested with Hessinasier Signature) or Digitacter in pdf farmer entry)</li> </ul> |             |                   |
| Dekter                 |                                                                                                    | Browse file |                   |
| Personal               |                                                                                                    |             |                   |
| Information            | Sports Certificate*                                                                                                    |             |                   |
| nformation             |                                                                                                    | Browse file |                   |
| Documents              |                                                                                                    |             |                   |
|                        |                                                                                                    |             |                   |
|                        | Savo                                                                                                    |             | C Previous Submit |

14. Registration fee to be paid through Internet (Gpay / Credit card / Debit card / UPI/Net banking details). Click "Pay online now" and submit.

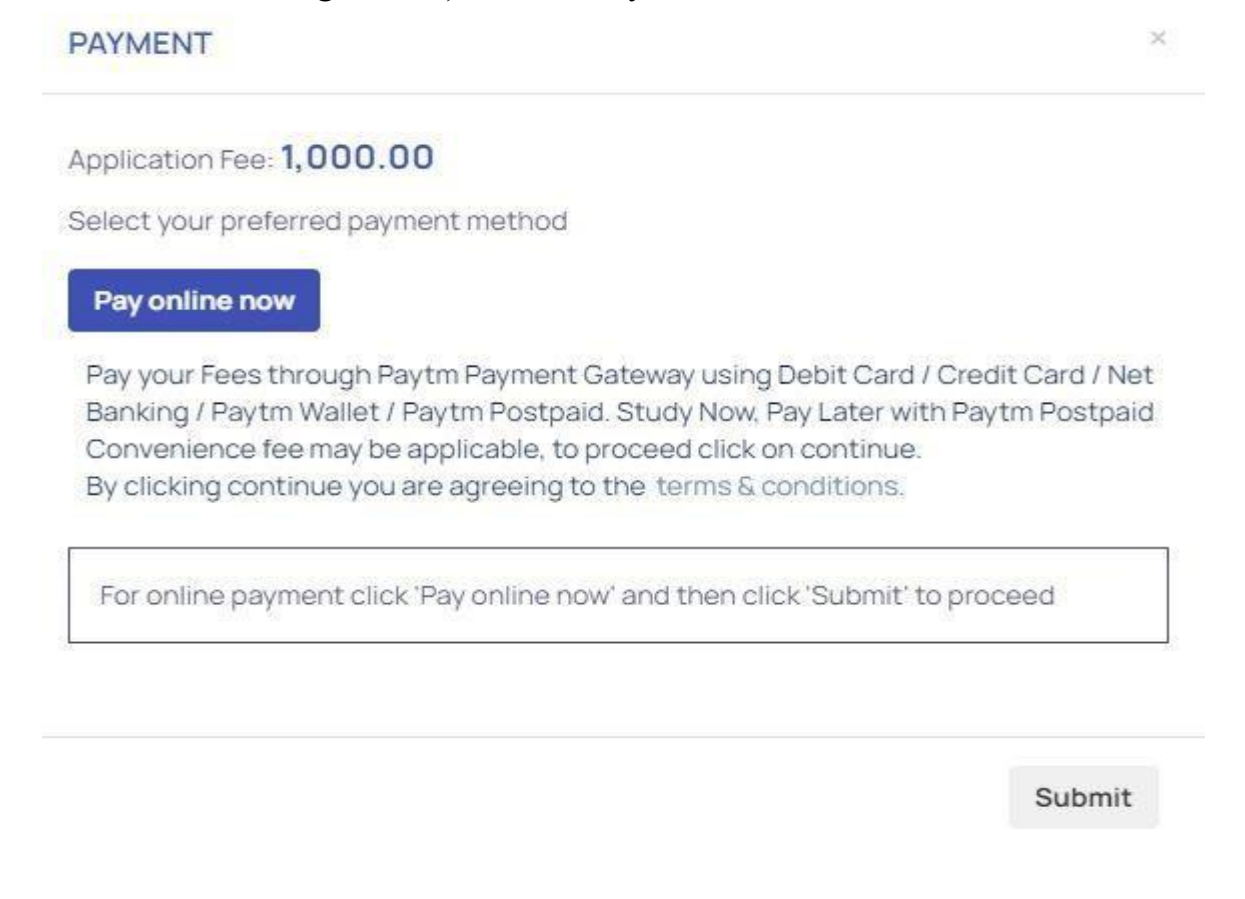

15. After Successfully of Payment, you can download the application in your Login.